## **UWHealth**

## How to Add a Bank Account(s) for Direct Deposit in Oracle Cloud Job Aid

This job aid will instruct UWH employees how to add a bank account or multiple bank accounts for direct deposit,/

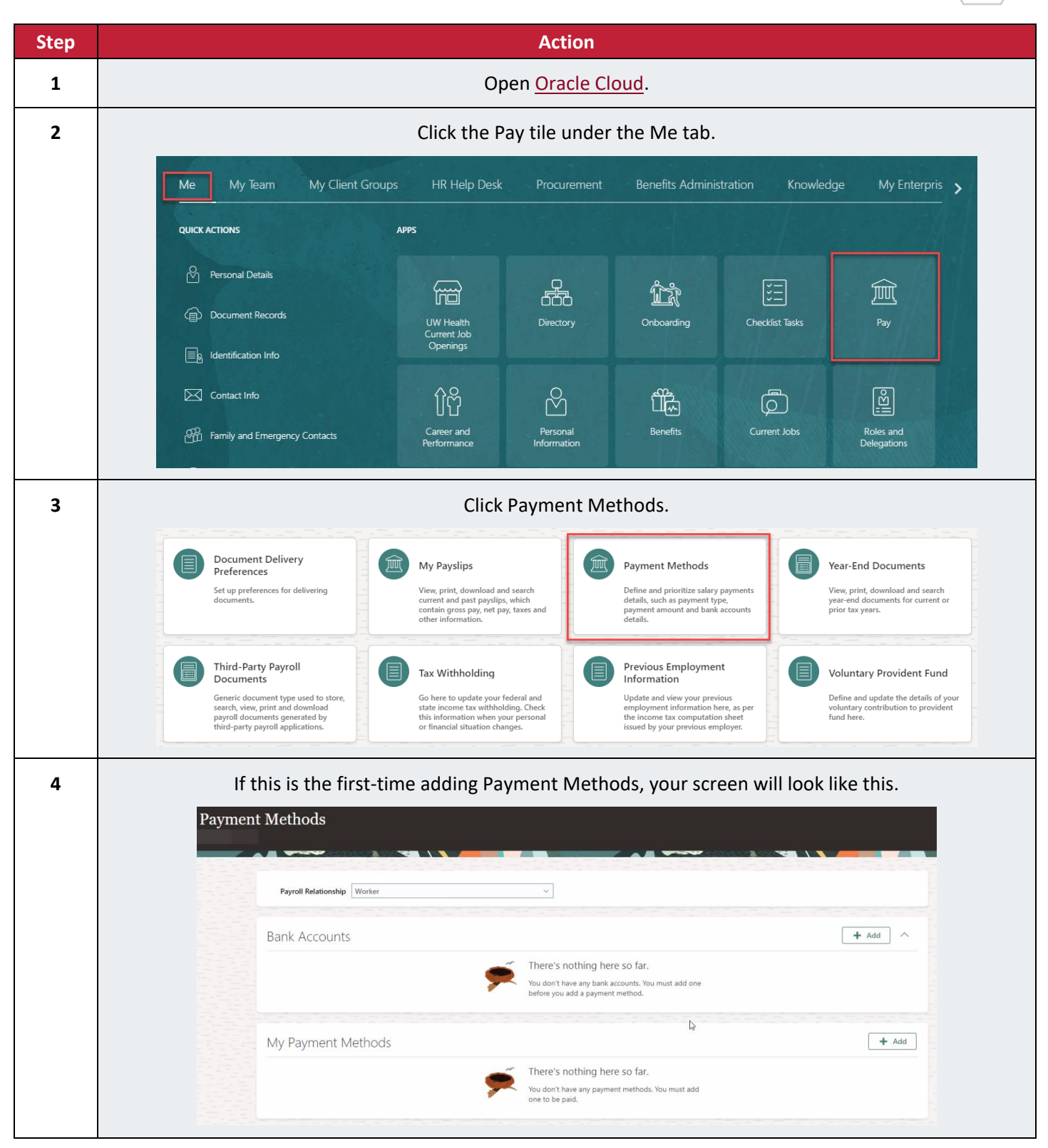

| 5  | Click the +Add button to the right of Bank Accounts.                                                                                                    |  |  |
|----|----------------------------------------------------------------------------------------------------|--|--|
|    | Bank Accounts + Add                                                                                                    |  |  |
| 6  | Enter your account number.                                                                                                    |  |  |
|    | Bank Accounts                                                                                                    |  |  |
|    | Save Cancel                                                                                                    |  |  |
| 7  | Select if your account is checking, money market or savings from the Account Type drop-down list.                                                                                                    |  |  |
|    | Bank Accounts                                                                                                    |  |  |
|    | *Account Number 12345678                                                                                                    |  |  |
|    | *Account Type       Search using Routing Number       Checking                                                                                                    |  |  |
|    | *Routing Number     Money market       Bank     Savings                                                                                                    |  |  |
| 8  | Enter your routing number.                                                                                                    |  |  |
|    | Bank Accounts                                                                                                    |  |  |
|    | *Account Number 12345678                                                                                                    |  |  |
|    | *Account Type Checking<br>Search using Routing Number<br>Routing Account Check OLISISSTATION OLISISSTATION OLISISSATION OLISISSATION OLISISSATII OLISISSATII OLISISSATII OLISISSATII OLISISSATII OLISISSATII OLISISSATII OLISISSATII OLISISSATII OLISISSATII OLISISSATII OLISISSATII OLISISSATII OLISISSA |  |  |
|    | *Routing Number 0 4 4 4 4 4 4 4 4 4 4 4 4 4 4 4 4 4 4                                                                                                    |  |  |
| 9  | Once entered, your bank will populate. Select it from the drop-down.                                                                                                    |  |  |
|    | *Routing Number 075000019                                                                                                    |  |  |
|    | Bank         075000019 Banks located in US 075000019 - JPMORGAN CHASE           Bank Branch         Image: Comparison of the second second                                                                      |  |  |
|    | More                                                                                                    |  |  |
| 10 | Review and click Save.                                                                                                    |  |  |
|    | <u>Save</u> <u>Cancel</u>                                                                                                    |  |  |
|    | *Account Number 12345678<br>*Account Type Checking ~                                                                                                    |  |  |
|    | Search using Routing Number  Routing Number                                                                                                    |  |  |
|    | Bank Banks located in US Bank Branch 075000019 - JPMORGAN CHASE                                                                                                    |  |  |
| 11 | A Warning will appear to add a payment method for your new bank account. Click OK.                                                                                                    |  |  |
|    |                                                                                                    |  |  |
|    |                                                                                                    |  |  |

 $\rangle$ 

 $\langle$ 

|                                                                     | Warning                                                               |                                          |             |
|---------------------------------------------------------------------|-----------------------------------------------------------------------|------------------------------------------|-------------|
|                                                                     | You must also add a                                                   | payment method to be paid into your bank |             |
|                                                                     | account. (PAY-16366                                                   |                                          |             |
|                                                                     |                                                                       |                                          |             |
|                                                                     |                                                                       |                                          |             |
|                                                                     |                                                                       | 0 <u>K</u>                               |             |
|                                                                     |                                                                       |                                          |             |
| 12 Click the + Add button to the right of My Payment Metho          |                                                                       |                                          | ds.         |
|                                                                     | My Payment Methods                                                    |                                          | - Add       |
|                                                                     | My Payment Methods                                                    |                                          |             |
|                                                                     | You must also add a payment method to be paid into your bank account. | PAY-1636634)                             |             |
| 12                                                                  |                                                                       |                                          |             |
| 13 Name your payment method. You can type any name of your choosing |                                                                       |                                          | noosing.    |
|                                                                     | *What do you want to ca                                               | all this payment method?                 |             |
|                                                                     |                                                                       |                                          |             |
|                                                                     | Chase                                                                 |                                          |             |
|                                                                     |                                                                       |                                          |             |
| 14                                                                  | The first Bank Acco                                                   | unt you enter will default, click Save   |             |
|                                                                     | My Payment Methods                                                    |                                          |             |
|                                                                     |                                                                       |                                          | Save Cancel |
|                                                                     | "What do you want to call this payment method?                        | <sup>*</sup> Bank Account                |             |
|                                                                     | Chase                                                                 | 075000019 XXXX5678 Checking              | ~           |
|                                                                     | * Payment Type                                                        |                                          |             |
|                                                                     | Direct Deposit V                                                      |                                          |             |
| 15                                                                  | Thi                                                                   | s is what you will see                   |             |
| 15                                                                  |                                                                       | s is what you will see.                  |             |
|                                                                     | Payment Methods                                                       |                                          |             |
|                                                                     |                                                                       |                                          |             |
|                                                                     | Parroll Relationship                                                  |                                          |             |
|                                                                     | Payron Relauonship Worker                                             |                                          |             |
|                                                                     | Bank Accounts                                                         |                                          | + Add       |
|                                                                     | 200 NC / CCCOUNTS                                                     | Active                                   |             |
|                                                                     | 075000019                                                             | PAIR                                     |             |
|                                                                     | Checking                                                              |                                          |             |
|                                                                     | United States                                                         |                                          |             |
|                                                                     |                                                                       |                                          |             |
|                                                                     | My Payment Methods                                                    |                                          | + Add       |
|                                                                     | Chase                                                                 | 100 %                                    |             |
|                                                                     | Direct Deposit                                                        |                                          | · · · · · · |
|                                                                     | 075000019                                                             |                                          |             |
|                                                                     | Checking                                                              |                                          |             |
|                                                                     |                                                                       |                                          |             |
|                                                                     |                                                                       |                                          |             |
| 16                                                                  | To add additional Bank Acco                                           | unts, click + Add to the right of Bank   | Accounts    |
|                                                                     | Bank Accounts                                                         |                                          | + Add       |
|                                                                     |                                                                       |                                          |             |

| 17 | Complete Steps 6-9 above. Review and Click Save.                                                                                                    |  |  |
|----|----------------------------------------------------------------------------------------------------|--|--|
|    | Bank Accounts                                                                                                    |  |  |
| 18 | A Warning will appear to add a payment method for your new bank account. Click OK.                                                                              |  |  |
|    | You must also add a payment method to be paid into your bank<br>account. (PAY-1636634)                                                                          |  |  |
| 19 | Click the + Add button to the right of My Payment Methods                                                                                                    |  |  |
|    | My Payment Methods                                                                                                    |  |  |
| 20 | Name the new account.                                                                                                    |  |  |
|    | *What do you want to call this payment method?<br>Savings - Chase                                                                                               |  |  |
| 21 | Select Amount or Percentage from the drop-down list based on whether you would like to deposit a fixed amount or a percentage of your paycheck to this account. |  |  |
|    | *Payment Amount Percentage                                                                                                    |  |  |
|    | Amount<br>Percentage                                                                                                    |  |  |
| 22 | Enter the fixed amount or the percentage.                                                                                                    |  |  |
|    | *Payment Amount<br>Amount V 500 USD USD Percentage V 15 %                                                                                                    |  |  |
| 23 | Click the Bank Account drop-down and select the new account you added.                                                                                          |  |  |
|    | *Bank Account                                                                                                    |  |  |
|    | 075000019 XX7654 Savings                                                                                                    |  |  |
|    | 075000019 XXXX5678 Checking                                                                                                    |  |  |

 $\rangle$  /

| 24 | Review and click Save.                                                                                                    |
|----|----------------------------------------------------------------------------------------------------|
|    | My Payment Methods                                                                                                    |
|    | *What do you want to call this payment method?       *Payment Amount         Savings - Chase       Amount       S00       USD         *Payment Type       *Bank Account         Direct Deposit        075000019 XX7654       Savings |
| 25 | This is what you will see.                                                                                                    |
|    | Bank Accounts + Add ^                                                                                                    |
|    | XX7654     Active       075000019       Savings       6/18/24       United States                                                                                                    |
|    | XXXXX5678ActiveXXXXX5678Active075000019CheckingCheckingChecking6/18/24United States                                                                                                    |
|    | My Payment Methods Reorder + Add                                                                                                    |
|    | Savings - Chase     500 USD       Direct Deposit       075000019       XX7654       Savings                                                                                                    |
|    | Chase     Remaining Pay       Direct Deposit       075000019       X00X5678       Checkling                                                                                                    |
| 26 | Repeat these steps if you would like to add additional bank accounts.                                                                                                    |

 $\rangle$ 

 $\langle$